## Ponastavitev gesla za dostop v tem prispevku do portala

Zadnja sprememba 26/04/2023 12:53 pm CEST | Objavljeno 01/06/2021

Če ste pozabili vaše geslo za dostop do uporabniškega portala Saop ga lahko ponastavite kar na vpisni strani https://saopsupport.microsoftcrmportals.com/sl-SI/.

## Potrdite gumb "Ste pozabili geslo?"

| Saop e   Slovenšcina -   Vp |                 |                                                                       |                                 |  |
|-----------------------------|-----------------|-----------------------------------------------------------------------|---------------------------------|--|
| <b>→</b> ⊃∨pis              | Registracija    |                                                                       |                                 |  |
| POMEMBNO                    |                 |                                                                       |                                 |  |
| Če ste nov u                | iporabnik porta | in v podjetju uporabljate program Saop vam dostop dodeli administrato | or v vašem podjetju (navodila). |  |
| oddati povp                 | e s svojim      | iporabniškim imenom in geslom                                         |                                 |  |
|                             | E-pošta         |                                                                       |                                 |  |
|                             | * Geslo         |                                                                       |                                 |  |
|                             |                 | Želite ostati vpisani?                                                |                                 |  |
|                             |                 | Vpis Ste pozabili geslo?                                              |                                 |  |

Nato vpišite svoj e-poštni naslov, ki ste ga uporabljali ob vpisu v portal, in potrdite gumb "Pošlji". V vaš e-poštni nabiralnik boste prejeli sporočilo s povezavo, preko katere si boste lahko nastavili novo geslo. Potrdite (ali kopirajte) povezavo, nato vpišite novo geslo za dostop do portala in potrdite gumb "Ponastavi".

## Ponastavitev gesla

| Novo geslo          |           |
|---------------------|-----------|
| Ponovite novo geslo |           |
|                     | Ponastavi |

Ko je vaše geslo uspešno ponastavljeno, lahko preko gumba "Vpis" ponovno dostopate do portala.